| D'ACTIVITÉ D'HÉB<br>MEUBLÉS DE TOURIS<br>D'HÔTES<br>Saisissez le code postal ou le non<br>Phébergement que vous souhaitez                                                                                                    | ERGEN<br>SME & C                              | HAME<br>une où es                                                                                                    | BRES<br>It situé                                                                                                    | VOUS ENVISAGEZ DE LOUER<br>VOTRE APPARTEMENT OU VOTRE MAISON ?<br>VOTRE DÉCLARATION<br>À VOTRE COMMUNE,<br>DEPUIS CHEZ VOUS.<br>EN 5 MINUTES            |
|----------------------------------------------------------------------------------------------------|-----------------------------------------------|----------------------------------------------------------------------------------------------------|----------------------------------------------------------------------------------------------------|----------------------------------------------------------------------------------------------------|
| Ex : Rouv                                                                                                    | où se sit<br>Attentic                         | saisis<br>ue l'he<br>on : bie<br>ne a ur                                                                                                    | sez le nom de la commu<br>ébergement.<br>en saisir les tirets si la<br>n nom composé                                                                                                    | une                                                                                                    |
| REATION DU COMPTE DE                                                                                                    | CLARAN                                        | т                                                                                                    |                                                                                                    | Saisissez toutes les informations demandées.                                                                                                    |
| 1 CRÉA<br>Un lien permettant de créer votre                                                                                                    | TION DU CO<br>e mot de passe sel<br>Champ obl | DMPTE [<br>a envoyé à l'<br>igatoire *                                                                                                    | ÉCLARANT<br>adresse mail renseignée ci-dessous                                                                                                    | Il s'agit ici des coordonnées du<br>déclarant, la commune est alors<br>celle de votre résidence principa                                                |
| 1 IDENTIFIANT DU COMPTE (PROPRIÉTAIRE O<br>ANDATAIRE)<br>resse courriel *<br>kdresse mail                                                                                                    | Ū                                             | POURQUOI DOIS-JE CRÉER UN COMPTE ?     Votre compte déclarant vous permet de créer, consulter<br>archiver votre(vos) déclaration(s) d'activité d'hébergement.     Permet d'enregistrer un récépissé type CERFA démait |                                                                                                    | nsuiter<br>ment.<br>Jémaiériaisé et<br>nére commune.                                                                                                    |
| firmer votre adresse courriel *                                                                                                    |                                               |                                                                                                    | <ul> <li>Demander un changement d'usage.</li> </ul>                                                                                                    | une commune.                                                                                                    |
| INFORMATIONS DU DÉCLARANT Itté * Nom * Prénom * Nom Prénom * Prénom * Préno |                                               | ĄŢĄ                                                                                                    | La loi nº78-17 du 6 janvier 1978 relative à l'informatiq<br>et aux libertés s'applique aux réponses faites à ce l<br>garantit un droit d'accès et de rectification pour ces d<br>du secrétariat de la maire du lieu où la déclaration a<br>Dans le cadre de leurs missions légales, les d<br>recueilles et traitées par les collectivités locales et<br>publics concernés de la zone géographique de vi<br>données pouront également être utilisées à des fi<br>après anonymisation. | que, aux fichiers<br>formulaire. Elle<br>données auprès<br>a été effectuée.<br>Jonnées seront<br>établissements<br>rotre bien. Ces<br>fins statistiques |
| alson sociale Salisisez le numero sin<br>méro de téléphone principal Numéro de téléphone so<br>Numéro de téléphone principal Numéro de téléphone so<br>Numéro de téléphone so<br>Numéro de téléphone so<br>Numéro de téléphone so                                                                                                    | econdaire<br>econdaire                        |                                                                                                    |                                                                                                    |                                                                                                    |
| dresse *                                                                                                    |                                               |                                                                                                    |                                                                                                    |                                                                                                    |
|                                                                                                    |                                               |                                                                                                    |                                                                                                    |                                                                                                    |
| Adresse                                                                                                    |                                               |                                                                                                    |                                                                                                    |                                                                                                    |
| Adresse omplément d'adresse Complément d'adresse                                                                                                    |                                               |                                                                                                    |                                                                                                    |                                                                                                    |
| Adresse<br>complément d'adresse<br>Complément d'adresse                                                                                                    | Commune *                                     |                                                                                                    |                                                                                                    |                                                                                                    |
| Adresse<br>omplément d'adresse<br>Complément d'adresse<br>ays *<br>FRANCE                                                                                                    | Commune <sup>*</sup><br>Saint-Bas             | ile                                                                                                    | Ŧ                                                                                                    |                                                                                                    |
| Adresse<br>omplément d'adresse<br>Complément d'adresse<br>ays *<br>FRANCE •<br>ode postal *                                                                                                    | Commune *<br>Saint-Bas                        | ile                                                                                                    | v                                                                                                    |                                                                                                    |

#### **CREATION DE LA DECLARATION**

Les visuels ci-dessous peuvent différer de ce que vous voyez à l'écran

| DÉCLA LOC <sup>*</sup> Tableau de bord Crée                                                                                                    | r une déclaration                                                                                                    | <u>e</u> Jee                                                                                                    | in TEST 🇸 🌒 Alde                                                   |                                                                         |   |
|----------------------------------------------------------------------------------------------------|----------------------------------------------------------------------------------------------------|----------------------------------------------------------------------------------------------------|--------------------------------------------------------------------|-------------------------------------------------------------------------|---|
|                                                                                                    | Succits I Votre compt                                                                                                    | te a bien été créé. Vous allez recevoir un courriel avec                                                                                | toutes les informations.                                           |                                                                         |   |
| CRÉATION D'UNE DÉCI<br>Vérifiez vos informations personnell<br>déclarer.<br>Les champs suivis d'un astérisque * sont obliga                             | ARATION<br>es, puis sélectionnez la nature de l'hébe<br>ntoires                                                                                                    | ergement que vous voulez                                                                                                    |                                                                    |                                                                         |   |
| A. INFORMATIONS DE L'HÉE<br>Nom de l'hébergement *:                                                                                                    | Combre<br>effective                                                                                                    | Informations du déclarant<br>M Jean TEST<br>1 rue du champ<br>30900 Nîmes FRANCE<br>jean.test@gmail.com<br>Tél : 0122456789<br>Modifier | Saisissez le no<br>hébergement<br>cas, cliquez su<br>tourisme » ou | m de votre<br>puis en fonction du<br>r « meublé de<br>« chambre d'hôtes | » |
| La lai nº78-17 du 6 janvier 1978 rel<br>d'accès et de rectification pour ces<br>légales, les données seront recueil<br>Ces données pourront également u | ative à l'informatique, aux fichiers et aux libertés s'applique aux<br>données auprès du secrétariat de la mairie du lieu où la déclan<br>lies et traitées par les collectivités locales et établissements pub<br>lire utilisées à des fins statistiques après anonymisation. | choisissez la nature de l'h<br>Meut<br>diss conce                                                                                       | nébergement :<br>Jié<br>Isme                                       | Chambre<br>d'hôtes                                                      |   |
| Pour tout pro                                                                                                    | bblème ou demande de renseignements, n<br>le service <b>'Commune de Nîmes</b> ' support⊜                                                                                                    | 'hésitez pas à prendre contact avec :<br>nouveauxterritoires.fr                                                                         |                                                                    |                                                                         |   |

- > Pour un meublé, vous recevrez un numéro d'enregistrement à 13 caractères (appelé aussi permis de louer)
- > Pour une chambre d'hôtes, un Cerfa dématérialisé vous sera délivré

| Meublé<br>de tourisme                                                                                                    | Chambre<br>d'hôtes                        | ≣Modifier                                                                                                    |                 |                                                                 |  |  |
|----------------------------------------------------------------------------------------------------|-------------------------------------------|----------------------------------------------------------------------------------------------------|-----------------|-----------------------------------------------------------------|--|--|
|                                                                                                    |                                           |                                                                                                    |                 | Saisissez toutes les informations                               |  |  |
|                                                                                                    |                                           |                                                                                                    |                 | demandées.                                                      |  |  |
| Califor vous oblige a rempir ce foi<br>code du tourisme. 1                                                                                         | mutaire et a cadresser au maire de la col | nmune de l'habitation concernee en application des articles L. 3.                                                                                                    | 24-1-1 et D. 32 |                                                                 |  |  |
| Ce processus est automatise par                                                                                                    | DeclaLoc' pour le compte de : Commune     | de Nimes                                                                                                    |                 | Il s'agit ici des coordonnées                                   |  |  |
|                                                                                                    |                                           |                                                                                                    |                 | l'hébergement, la commune est                                   |  |  |
| B. COORDONNEES DU MEU                                                                                                    | JELE DE TOURISME                          | •                                                                                                    |                 | alors celle où se situe                                         |  |  |
| Meublé situé dans un immeuble *:                                                                                                    |                                           | Adresse *:                                                                                                    |                 | - L'héborgomont                                                 |  |  |
| Over Onon                                                                                                    |                                           | TE annabade VULE BUTEDOC                                                                                                    |                 |                                                                 |  |  |
| Identifiant invariant figurant sur l'avis de taxe d'habitati                                                                                       | on : Où le trouver ?                      | Complément d'adresse :                                                                                                    | Etage *:        |                                                                 |  |  |
| Saisissez l'identifiant                                                                                                    |                                           | A Saisissez votre complément d'adresse                                                                                                    | <b>D</b> 0      |                                                                 |  |  |
| Numéro de téléphone de la location :                                                                                                    |                                           |                                                                                                    |                 |                                                                 |  |  |
| Saisissez votre numéro de téléphone                                                                                                    |                                           | Commune *:                                                                                                    | Code post       | stal*:                                                          |  |  |
|                                                                                                    |                                           | 7 Nîmes ×                                                                                                    |                 |                                                                 |  |  |
|                                                                                                    |                                           |                                                                                                    | () Cha          | inger de commune                                                |  |  |
|                                                                                                    |                                           |                                                                                                    |                 |                                                                 |  |  |
|                                                                                                    |                                           |                                                                                                    |                 |                                                                 |  |  |
|                                                                                                    |                                           |                                                                                                    |                 |                                                                 |  |  |
|                                                                                                    |                                           |                                                                                                    |                 |                                                                 |  |  |
|                                                                                                    |                                           |                                                                                                    |                 |                                                                 |  |  |
| C. IDENTIFICATION DU MEUB                                                                                                    | LÉ DE TOURISME                            |                                                                                                    |                 |                                                                 |  |  |
| C. IDENTIFICATION DU MEUB                                                                                                    | LÉ DE TOURISME                            | nbre de pièces composant le meublé *:                                                                                                    |                 |                                                                 |  |  |
| C. IDENTIFICATION DU MEUB<br>Meublé situé dans la résidence principale *                                                                           | LÉ DE TOURISME                            | nbre de pièces composant le meublé *:<br>0                                                                                                    |                 |                                                                 |  |  |
| C. IDENTIFICATION DU MEUB<br>Meublé situé dans la résidence principale *<br>Oui & Non<br>Type d'hébergement *:                                     | LÉ DE TOURISME<br>™<br>Ω                  | nbre de pièces composant le meublé *:<br>0                                                                                                    |                 |                                                                 |  |  |
| C. IDENTIFICATION DU MEUB<br>Meublé situé dans la résidence principale *<br>Oui & Non<br>Type d'hébergement *:<br>Maison individuelle Appartement  | ILÉ DE TOURISME<br>™<br>™                 | nbre de pièces composant le meublé *:<br>0<br>nbre maximal de personnes susceptibles d'être accueillies *:                                                                   |                 |                                                                 |  |  |
| C. IDENTIFICATION DU MEUE<br>Meublé situé dans la résidence principale *<br>Oui & Non<br>Type d'hébergement *:<br>Maison individuelle Appartement  | ILÉ DE TOURISME                           | nbre de pièces composant le meublé *:<br>0<br>nbre maximal de personnes susceptibles d'être accueillies *:<br>1 Nombre maximal de personnes susceptibles d'être accueillies  |                 | Saisissez ensuite les information                               |  |  |
| C. IDENTIFICATION DU MEUE<br>Meublé situé dans la résidence principale *<br>Oui & Non<br>Type d'hébergement *:<br>Maison individuelle Appartement. | ILÉ DE TOURISME                           | mbre de pièces composant le meublé *:<br>0<br>nbre maximal de personnes susceptibles d'être accueillies *:<br>8. Nombre maximal de personnes susceptibles d'être accueillies |                 | Saisissez ensuite les information<br>relatives à l'hébergement. |  |  |

|                                                                                           | le location *:<br>e ○Par périodes                                                                                                    |                                                                                                    |
|-------------------------------------------------------------------------------------------|----------------------------------------------------------------------------------------------------|----------------------------------------------------------------------------------------------------|
|                                                                                           | Annular Rape sulvante                                                                                                    | Puis cliquez sur « étape suivante »                                                                                            |
| ୶ୖୢୖ୲୕୕                                                                                   | <sup>1</sup> Art. L.324-1-1: - Toute personne qui affre à la location un meublé de tourisme, que celui-ci soit classé ou non au sens du présent code, doit en avoir<br>préalablement fait la déclaration auprès du maire de la commune aù est situé le meublé Cette déclaration n'est pas obligatoire lonque le local à usag<br>d'habitation constitue la résidence principale du loueur, au sens de l'article 2 de la la n'89-462 du 6 juillet 1989 tendant à améliorer les rapports locat<br>et portant modification de la la in *86-1290 du 23 décembre 1986.».                                                                                                    | ge<br>ge                                                                                                    |
| ୶ୖୢୗୄ୕ୄୄ                                                                                  | La lai nº78-17 du 6 janvier 1978 relative à l'informatique, aux fichiers et aux libertés s'applique aux réponses faites à ce formulaire. Elle garantit un du<br>d'accès et de rectification pour ces données auprès du secrétoriat de la mairir du lieu à la déclaration a été effectuée. Dans le cadre de leurs mission<br>légales, les données seront recueillies et traitées par les collectivités locales et établissement publics concernés de la zone géographique de votre bi<br>Ces données pourront également être utilisées à des fins statistiques après anonymisation.                                                                                                    | iroit<br>ns<br>ier.                                                                                                    |
| z                                                                                         | Pour tout problème ou demande de renseignements, n'hésitez pas à prendre contact avec<br>le service <b>'Commune de Nîmes</b> ' support@nouveauxterritoires.fr                                                                                                    | c:                                                                                                    |
| DÉCLA L                                                                                   | <u>○</u> Tableau de bord Créer une déclaration<br>Commune de Nimes<br>▲ Jean TES                                                                                                    | sT∽ <b>①</b> Aide                                                                                                    |
| ALIDAT<br>MONI<br>Mus devez va                                                            | ION DES INFORMATIONS :<br>HÉBERGEMENT »<br>Nider la déclaration de cet hébergement pour générer l'identifiant de location du meublé.<br>hébergement: AGWALL                                                                                                    | Vous retrouvez ici un récapitulati<br>des informations saisies                                                                 |
| <u>ě</u> řě                                                                               | La loi vous oblige à remplir ce formulaire et à l'adresser au maire de la commune de l'habitation concernée en application des articles L. 324-1-1 et D. 324-1<br>code du tourisme. <sup>1</sup><br>Ce processus est automatisé par DeclaLoc' pour le compte de : Commune de Nîmes                                                                                                    | 1-1 du                                                                                                    |
| - Inform                                                                                  | ations sur le déclarant                                                                                                    |                                                                                                    |
| formations re                                                                             | elatives au déclarant de l'hébergement                                                                                                    |                                                                                                    |
| Civ                                                                                       | rilité: M Adresse: 1 rue du champ                                                                                                    |                                                                                                    |
| 1                                                                                         | Nom: TEST Complément d'adresse :                                                                                                    |                                                                                                    |
| Pré                                                                                       | nom: Jean Code postal: 30900                                                                                                    |                                                                                                    |
| Numéro de télépi                                                                          | ione: 0123456789 Commune: Nîmes                                                                                                    |                                                                                                    |
| Autom                                                                                     | nari lemond@nanoon                                                                                                    |                                                                                                    |
| - Inform                                                                                  | ations sur l'hébergement                                                                                                    |                                                                                                    |
| formations re                                                                             | elatives à l'hébergement: Mon Hébergement                                                                                                    |                                                                                                    |
|                                                                                           |                                                                                                    |                                                                                                    |
| entification                                                                              | gement : Mon Hébergement Résidence principale : Non                                                                                                    |                                                                                                    |
| Nom de l'héberg                                                                           |                                                                                                    |                                                                                                    |
| entification<br>Nom de l'héberg                                                           | Créé le : 12/03/2018 Nombre de pièces 5                                                                                                    |                                                                                                    |
| lentification<br>Nom de l'héberg                                                          | Créé le 12/03/2018 Nombre de pièces 5 Nature : Meublé de tourisme Nombre de personne 5                                                                                                    |                                                                                                    |
| lentification<br>Nom de l'héberg                                                          | Créé le : 12/03/2018 Nombre de pièces 5 Nature : Meublé de tourisme Nombre de personnes 5                                                                                                    |                                                                                                    |
| entification<br>Nom de l'héberg                                                           | créé le : 12/03/2018 Nombre de pièces 5 Nature : Meublé de tourisme 5 Nombre de personnes 5 Ps prévisionnelles de location                                                                                                    |                                                                                                    |
| entification<br>Nom de l'héberg                                                           | Créfé : 12/03/2018 Nombre de pieces 5 Nature : Meublé de tourisme Nombre de personnes 5 PS prévisionnelles de location Tatives aux périodes de location                                                                                                    | _                                                                                                    |
| Nom de l'héberg                                                                           | Créfée: 12/03/2018 Nombre de pieces 5 Nature: Meublé de tourisme Nombre de personnes 5  Es prévisionnelles de location Natives aux périodes de location                                                                                                    |                                                                                                    |
| Nom de l'héberg                                                                           | Créfe : 12/03/2018 Nombre de piese 5 Nature : Meublé de tourisme Nombre de personnes 5  Es prévisionnelles de location Hatives aux périodes de location                                                                                                    | _                                                                                                    |
| entification<br>Nom de l'héberg<br>- Période<br>formations re<br>formations re<br>bosti   | Créfé : 12/03/2018 Nombre de pièces 5 Composant le meublé : Neture : Meublé de tourisme Nombre de personnes 5  Es prévisionnelles de location Natives aux périodes de location Natives aux périodes de location                                                                                                    |                                                                                                    |
| Nom de l'héberg<br>- Période<br>formations re<br>Type de périodes<br>boots                | Créfé : 12/03/2018 Nombre de pièces 5 Composant le meublé : Neture : Meublé de tourisme Nombre de personnes 5  Es prévisionnelles de location  Matrixes aux périodes de location  Matrixes aux périodes de location  Matrixes aux périodes de location  Matrixes aux périodes de location  Matrixes aux périodes de location  Matrixes aux périodes de location  Matrixes aux périodes de location  Matrixes aux périodes de location  Matrixes aux périodes de location  Matrixes aux périodes de location  Matrixes aux périodes de location                                                                                                    | Puis cliquez sur « valider » (ou                                                                                               |
| entification<br>Nom de l'héberg<br><u>C - Période</u><br>formations no<br>Type de période | Créfé : 1/03/2018       Nombre de pirson       5         Nature : Meublé de tourisme       Nombre de personnes       5         Es prévisionnelles de location         Hatives aux périodes de location         Hatives aux périodes de location         Mater Tamée                                                                                                    | Puis cliquez sur « valider » (ou<br>modifier si nécessaire).                                                                   |
| entification<br>Nom de l'héberg<br>- Période<br>formations re<br>Type de période          | Créfie : 1/03/2018 : Nombre de pirson       5         Nature : Moublé de tourisme : Nombre de personnes : 5       5         Es prévisionnelles de location       5         Hatives aux périodes de location       5         Image: Toute Tambée : Toute Tambée | Puis cliquez sur « valider » (ou<br>modifier si nécessaire).                                                                   |
| C - Périodo<br>formations ro<br>Type or philodo<br>boots                                  | Créfé : 12/03/2018 : Mombre de prèses.       5         Nature : Meublé de tourisme : Nombre de prèses.       5         Ses prévisionnelles de location       5         Hatives aux périodes de location       5         Marin Famée       5                                                                                                    | Puis cliquez sur « valider » (ou<br>modifier si nécessaire).<br>La validation se fait en plusieurs<br>étapes (voir ci-dessous) |
| Official                                                                                  | Créfé I:       12/03/2018       Is bombre de présen       5         Nature I:       Meublé de tourisme       5         Ses prévisionnelles de location       5         Parter I:       Ses prévisionnelles de location         Meublé de tourisme       6                                                                                                    | Puis cliquez sur « valider » (ou<br>modifier si nécessaire).<br>La validation se fait en plusieurs<br>étapes (voir ci-dessous) |
| Office                                                                                    | Créfé ::       12/03/2018       Sembre de présone       5         Nature ::       Moublé de tourisme       5         Nombre de présone       5                                                                                                    | Puis cliquez sur « valider » (ou<br>modifier si nécessaire).<br>La validation se fait en plusieurs<br>étapes (voir ci-dessous) |

Décret N°2009-1652 du 23 décembre 2009

Extrait du décret N°2009-1652 du 23 décembre 2009 portant application de la loi N°2009-888 du 22 juillet 2009 de développement et de modernisation des services touristiques

#### Chapitre VI

.

De la déclaration obligatoire en mairie des locations touristiques et des chambres d'hôtes « Art.D.324-1-1. - La déclaration de location d'un meublé de tourisme prévue à l'article L.324-1-1 est adressée au maire de la commune où est situit le meublé par tout moyen permettant d'en obtenir un accusé de réception. «La déclaration précise l'identité et l'adresse du déclarant, l'adresse du meublé de tourisme, le nombre de pièce composant le meublé, le nombre de lits et la ou les périodes prévisionnelles de location. «Tout changement concernant les éléments d'information que comporte la déclaration fait l'objet d'une nouvelle déclaration en mairie. «La liste des locations touristiques est consultable en mairie » Article R324-1-2 Version en vigueur au 13 octobre 2010, depuis le 28 décembre 2009

Le fait, pour une personne qui offre à la location un meublé de tourisme au sens de l'article D. 324-1, de ne pas respecter l'obligation de déclaration prévue à l'article L.324-1-1 est puni des peines prévues pour les contraventions de la troisième classe

En continuant j'atteste avoir pris connaissance du décret N°2009-1652 du 23 décembre 2009 relatif aux meublés de tourisme et modifiant le code du tourisme et en accepte le contenu

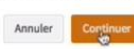

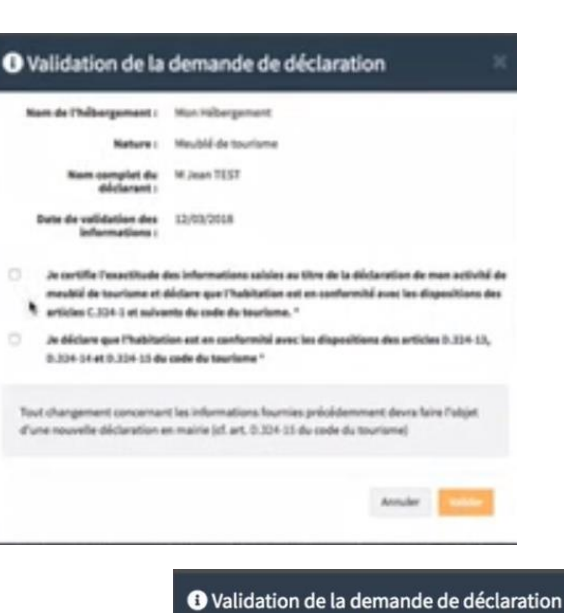

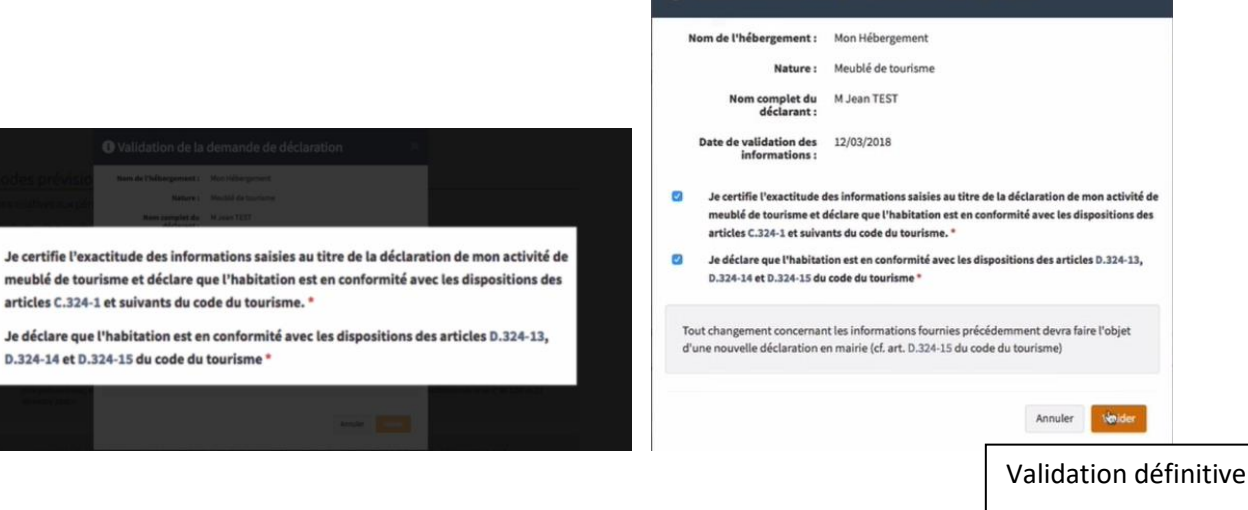

## **RECAPITULATIF DE LA DECLARATION**

| DÉCLA LOC'                                                                                                    | Tableau de bord Créer une d                                                                                                    | léclaration                                                                                                    |                                                   | Commune de Nimes \$                                                                                                    | Jean TEST Aide                                                                                                    |
|----------------------------------------------------------------------------------------------------|----------------------------------------------------------------------------------------------------|----------------------------------------------------------------------------------------------------|---------------------------------------------------|----------------------------------------------------------------------------------------------------|----------------------------------------------------------------------------------------------------|
| RÉCAPITULA<br>DÉCLARATIC<br><b>« MON HÉB</b>                                                                                                    | TIF DE LA<br>N :<br>ERGEMENT                                                                                                    | Succ                                                                                                    | às I Votre demande a bien été validée.            | Vous pouvez maintenant télécha                                                                                                    | irger votre récépissé de décli                                                                                     |
| Récapitulatif de la d                                                                                                    | éclaration                                                                                                    |                                                                                                    |                                                   |                                                                                                    |                                                                                                    |
| Toute modification devra                                                                                                    | faire l'objet d'une nouvelle                                                                                                    | e déclaration en mairie.                                                                                                    |                                                   |                                                                                                    |                                                                                                    |
| Ce proce                                                                                                    | issus est automatisé par DeclaLo                                                                                                    | >c' pour le compte de : Commune de Nîn                                                                                                    | nes                                               |                                                                                                    |                                                                                                    |
| A - Information                                                                                                    | I <mark>s sur le déclara</mark><br>au déclarant de l'hébe                                                                                                    | ergement                                                                                                    |                                                   | Act<br>PDL: 30                                                                                                    | <b>LIVE</b><br>189100108 FL                                                                                        |
| A - Information                                                                                                    | IS SUR le déclara                                                                                                    | ergement<br>Adresse :                                                                                                    | 1 rue du champ                                    | POL: 30<br>Détails déclaration                                                                                                    | <b>tive</b><br>189 000108 FL                                                                                       |
| A - Information<br>Informations relatives<br>civilité :<br>Nom :                                                                                                    | IS SUR le déclara                                                                                                    | ergement<br>Adresse :<br>Complément d'adresse :                                                                                                  | 1 rue du champ                                    | Détails déclaration<br>Statut activité                                                                                                    | tive<br>189 VOOLOG FL<br>n<br>Active                                                                               |
| A - Information<br>Informations relatives<br>civitité :<br>Nom :<br>Prénom :                                                                                                    | IS SUT le déclara<br>au déclarant de l'hébe<br>M<br>TEST<br>Jean                                                                                                    | ergement<br>Adresse :<br>Complément d'adresse :<br>Code postal :                                                                                 | 1 rue du champ<br>30900<br>Minure                 | Détails déclaration<br>Statut activité<br>Statut traitement                                                                                         | tive<br>1895000206 FL<br>Active<br>Validáe                                                                         |
| A - Information<br>Informations relatives<br>civilité :<br>Nom :<br>Prénom :<br>Numéro de téléphone :                                                                                       | ns sur le déclara<br>au déclarant de l'hébe<br>M<br>TEST<br>Jean<br>0123456789                                                                                       | ergement<br>Adresse :<br>Complément d'adresse :<br>Code postal :<br>Commune :<br>Pare :                                                          | 1 rue du champ<br>30900<br>Nîmes<br>ERANFE        | Détails déclaration Statut activité Statut traitement Référence Héb                                                                                 | n<br>Active<br>Validée<br>AGWALL                                                                                   |
| A - Information<br>Informations relatives<br>Civilité :<br>Nom :<br>Prénom :<br>Numéro de téléphone :<br>Adresse courriet :                                                                 | s sur le déclara<br>au déclarant de l'hébe<br>M<br>TEST<br>Jean<br>0123456789<br>jean.test@gmail.com                                                                 | ergement<br>Adresse :<br>Complément d'adresse :<br>Code postal :<br>Commune :<br>Pays :                                                          | 1 rue du champ<br>30900<br>Nîmes<br>FRANCE        | Détails déclaration<br>Statut activité<br>Statut traitement<br>Référence Héb<br>Numéro PDL                                                          | n<br>Active<br>Validée<br>AGWALL<br>30189 000108 FL                                                                |
| A - Information<br>Informations relatives<br>civilité :<br>Nom :<br>Prénom :<br>Numéro de téléphone :<br>Adresse courriei :<br>B - Information                                              | s sur le déclara<br>au déclarant de l'hébo<br>M<br>TEST<br>Jean<br>0123456789<br>jean.test@gmail.com<br>IS sur l'héberge                                             | ergement<br>Adresse :<br>Complément d'adresse :<br>Code postal :<br>Commune :<br>Pays :<br>Ment                                                  | 1 rue du champ<br>30900<br>Nîmes<br>FRANCE        | Détails déclaration<br>Statut activité<br>Statut traitement<br>Référence Héb<br>Numéro PDL                                                          | n<br>Active<br>Validée<br>AGWALL<br>30189 000108 FL<br>12/03/2018                                                  |
| A - Information<br>Informations relatives<br>civilité :<br>Nom :<br>Prénom :<br>Numéro de téléphone :<br>Adresse courriei :<br>B - Informations relatives                                   | s sur le déclara<br>au déclarant de l'hébe<br>M<br>TEST<br>Jean<br>0123456789<br>jean.test@gmail.com<br>IS sur l'héberge<br>à l'hébergement: Mor                     | ant<br>ergement<br>Complément d'adresse :<br>Code postal :<br>Commune :<br>Pays :<br>Ment<br>Nébergement                                         | 1 rue du champ<br>30900<br>Nîmes<br>FRANCE        | Détails déclaration<br>Statut activité<br>Statut traitement<br>Référence Héb<br>Numéro PDL<br>Date de la demande                                    | Active<br>Validée<br>Active<br>Validée<br>AGWALL<br>30189 000108 FL<br>12/03/2018                                  |
| A - Information<br>Informations relatives<br>civilité :<br>Nom :<br>Prénom :<br>Numéro de téléphone :<br>Adresse courriel :<br>B - Information<br>Informations relatives                    | s sur le déclara<br>au déclarant de l'hébe<br>M<br>TEST<br>Jean<br>0122456789<br>jean.test@gmail.com<br>IS sur l'héberge<br>à l'hébergement: Mor                     | ant<br>ergement<br>Complément d'adresse :<br>Code postal :<br>Commune :<br>Pays :<br>ment<br>1 Hébergement                                       | 1 rue du champ<br>30900<br>Nîmes<br>FRANCE        | Détails déclaration<br>Statut activité<br>Statut traitement<br>Référence Héb<br>Numéro PDL<br>Date de la demande<br>Date du traitement              | Live<br>1407 Koostok FL<br>Active<br>Validáe<br>AGWALL<br>30189 000108 FL<br>12/03/2018<br>12/03/2018              |
| A - Information<br>Informations relatives<br>civilité :<br>Nom :<br>Prénom :<br>Numéro de téléphone :<br>Adresse courriel :<br>B - Information<br>Informations relatives<br>Identification  | As sur le déclara<br>au déclarant de l'hébe<br>M<br>TEST<br>Jean<br>0122456789<br>jean.test@gmail.com<br>IS sur l'héberge<br>a) l'hébergement: Mor                   | ant<br>ergement<br>Complément d'adresse :<br>Code postal :<br>Commune :<br>Pays :<br>Ment                                                        | 1 rue du champ<br>30900<br>Nîmes<br>FRANCE        | Détails déclaration<br>Statut activité<br>Statut traitement<br>Référence Héb<br>Numéro PDL<br>Date de la demande<br>Date du traitement<br>Récépissé | Live<br>1407 Koossa FL<br>Active<br>Validée<br>AGWALL<br>30189 000108 FL<br>12/03/2018<br>12/03/2018<br>12/03/2018 |
| A - Information<br>Informations relatives<br>civilité :<br>Nom :<br>Prénom :<br>Numéro de téléphone :<br>Adresse courriel :<br>B - Informations<br>Informations relatives<br>Identification | As sur le déclara<br>au déclarant de l'hébe<br>M<br>TEST<br>Jean<br>0122456789<br>jean.test@gmail.com<br>IS Sur l'héberge<br>à l'hébergement: Mon<br>Mon Hébergement | ant<br>ergement<br>Adresse :<br>Complément d'adresse :<br>Code postal :<br>Commune :<br>Pays :<br>ement<br>hébergement<br>Résidence principale : | 1 rue du champ<br>30900<br>Nîmes<br>FRANCE<br>Non | Détails déclaration<br>Statut activité<br>Statut traitement<br>Référence Héb<br>Numéro PDL<br>Date de la demande<br>Date du traitement<br>Récépissé | Live<br>1457 Koossa FL<br>Active<br>Validée<br>AGWALL<br>30189 000108 FL<br>12/03/2018<br>12/03/2018<br>PDL        |

Création compte et déclaration sur Déclaloc – 01/07/2019

## **IMPRESSION DU RECEPISSE DE VOTRE DECLARATION**

| i Détails déclara  | tion            |
|--------------------|-----------------|
| Statut activité    | Active          |
| Statut traitement  | Validée         |
| Référence Héb      | AGWALL          |
| Numéro PDL         | 30189 000108 FL |
| Date de la demande | 12/03/2018      |
| Date du traitement | 12/03/2018      |
| Récépissé          | ₹PDL            |
|                    |                 |
|                    |                 |
|                    |                 |

Conservez votre numéro d'enregistrement (en haut de page), il devra être publié sur vos annonces de location (article L324-2-1 du code du tourisme).

En cas de changement de situation (déménagement, arrêt de location, ...), retirez votre déclaration en vous connectant au télé-service. Le N° d'enregistrement sera alors désactivé et ne pourra plus être utilisé. Si vous souhaitez reprendre la location, il vous suffira de déposer une nouvelle déclaration afin d'obtenir un nouveau numéro.

Vous serez également redevable de la taxe de séjour. Pour plus d'informations, rendez-vous sur le site web de votre collectivité.

# ACCEDEZ AU TABLEAU DE BORD DE VOS DECLARATIONS ou CREEZ UNE NOUVELLE DECLARATION

|                                                          | <b>i</b>                                                                                                    | DÉCLA LOC                                                                                                    | Tableau de bord                                                                                                    | Créer un                                                | e déclaration                                                                         |                                                            |                    |          |
|----------------------------------------------------------|----------------------------------------------------------------------------------------------------|----------------------------------------------------------------------------------------------------|----------------------------------------------------------------------------------------------------|---------------------------------------------------------|---------------------------------------------------------------------------------------|------------------------------------------------------------|--------------------|----------|
| DÉCLALOC                                                 | Tableau de bord                                                                                               | Créer une déclaration                                                                                                    |                                                                                                    |                                                         | ♥ Commune de Nîmes                                                                    |                                                            | Jean TEST 🗸        | Aide     |
| TABLEAU D                                                | DE BORD                                                                                                    |                                                                                                    |                                                                                                    |                                                         |                                                                                       |                                                            |                    |          |
| leublés de tourism                                       | ne et chambres                                                                                                | d'hôtes                                                                                                    |                                                                                                    |                                                         |                                                                                       |                                                            |                    |          |
| Héberge                                                  | ments à valider 0                                                                                             |                                                                                                    | Demandes en cours                                                                                                    |                                                         | Déc                                                                                   | larations traitée                                          | 15 1               |          |
| Déclarations tra                                         | itées                                                                                                    |                                                                                                    |                                                                                                    |                                                         |                                                                                       |                                                            |                    |          |
| Déclarations traitées par le<br>lombre de demandes trait | service concerné<br>ées : 1                                                                                   |                                                                                                    |                                                                                                    |                                                         |                                                                                       |                                                            |                    |          |
| III Meublés de tourisme                                  | ⊟ Chambres d'hôtes                                                                                            | IE Tous                                                                                                    | E PDL E Tous III Inact                                                                                                    | ives EActiv                                             | res 🗄 Toutes 📕                                                                        | ∎ Validées 🛛 🗎                                             | Refusées           | Toutes   |
| 10 lignes par page                                       |                                                                                                    |                                                                                                    |                                                                                                    |                                                         |                                                                                       | 0                                                          |                    |          |
| ffichage de 1 à 1 lignes sur 1 lig                       | yne(s).                                                                                                    |                                                                                                    |                                                                                                    |                                                         | Premier Précéder                                                                      | nt 1 Suivar                                                | nt Dernier         |          |
| Type de<br>document↑                                     | Nom de<br>l'hébergement                                                                                       | Ref.<br>hébergement                                                                                                    | Statut<br>traitement it Adress                                                                                                    |                                                         | Commune D                                                                             | ate de la<br>emande 🛛 👔                                    | Action             | IS       |
| Permis de louer                                          | Mon Hébergement                                                                                               | AGWALL                                                                                                    | tive Validée 43 rue sai                                                                                                    | nte 30<br>e Co                                          | 0900 Nîmes<br>ommune de 12<br>Nîmes                                                   | 2-03-2018                                                  | ± PDL<br>Ⅲ Déta    | .]<br>a] |
| Affichage de 1 à 1 lignes sur 1 lig                      | ne(s).                                                                                                    |                                                                                                    |                                                                                                    |                                                         | Premier                                                                               | Précédent 1                                                | Sulvant (          | Vernier  |
| A La<br>d'a<br>lég<br>Cei                                | loi n°78-17 du 6 janvier .<br>ccès et de rectification j<br>ales, les données seron<br>s données pourront éga | 1978 relative à l'informatique, c<br>pour ces données auprès du sec<br>t recueillies et traitées par les ca<br>lement être utilisées à des fins s | ux fichiers et aux libertés s'appliq<br>rétariat de la mairie du lieu où la<br>ollectivités locales et établissemen<br>tatistiques après anonymisation. | ue aux réponse<br>déclaration a ét<br>Its publics conci | s faites à ce formulaire. E<br>té effectuée. Dans le cadn<br>ernés de la zone géograp | lle garantit un d<br>e de leurs missio<br>hique de votre b | roit<br>ns<br>ien. |          |